# 目次

| サーバーマッチングの設定              | 1 |
|---------------------------|---|
| BioStar 2設定でのサーバーマッチング活性化 | 1 |
| デバイス設定でのサーバーマッチング活性化      | 1 |
| デバイスに保存されたユーザーの削除         | 3 |

1

#### システム構成, BioStar 2, サーバーマッチング

# サーバーマッチングの設定

#### BioStar

2では、仕様がそれぞれ異なる10以上のデバイスをサポートしています。特定の状況では、総ユーザー 数がデバイスの最大テンプレート限度を超過したり、デバイスに指紋テンプレートを保存することによ り、セキュリティーの問題が発生することもあります。こうした問題を解決するため、サーバーマッチ ングを使用することができます。サーバーマッチングはデバイスにあるスキャンした指紋を、サーバー データベースに保存された指紋テンプレートと比較する方法です。

サーバーマッチングを使用するには、BioStar 2 Advancedライセンス以上を活性化しなければなりません。 BioStar 2のライセンス活性化を参考にしてください。

#### BioStar 2設定でのサーバーマッチング活性化

#### 1) 設定 > サーバー > サーバーマッチングに移動してください。

| Server Matching                                                                  |                                     |        |                                                       |        |             |
|----------------------------------------------------------------------------------|-------------------------------------|--------|-------------------------------------------------------|--------|-------------|
| <ul> <li>Use Server Matc</li> <li>Max. Simultaneo<br/>Server Matching</li> </ul> | hing Inactive                       | / 4    | <ul> <li>Fast Mode</li> <li>Security Level</li> </ul> | Active | 1/1,000,000 |
| 2) サーバーマッチング<br>Server Matching                                                  | <b>の使用</b> を活性化して                   | こください。 |                                                       |        |             |
| • Use                                                                            | Server Matching                     | Active |                                                       |        |             |
| • Max<br>Serv                                                                    | . Simultaneous<br>er Matching Count | 2      | 1                                                     | 4      |             |

3) 設定を保存する際は、確認ボタンをクリックしてください。

### デバイス設定でのサーバーマッチング活性化

1) デバイス > 使用デバイスをクリック > 認証に移動します。

#### Authentication

| • Auth Mode     |           | Always |
|-----------------|-----------|--------|
|                 | +         | Always |
|                 | +         | Always |
| Full Access     | Disable   | • Au   |
| Server Matching | In active |        |

サーバーマッチングオプションを活性化してください。
 Authentication

| Auth Mode                           |         | Always |
|-------------------------------------|---------|--------|
|                                     | +       | Always |
|                                     | +       | Always |
| • Full Access                       | Disable |        |
| <ul> <li>Server Matching</li> </ul> | Active  |        |

これでデバイス内にユーザー情報がなくても指紋をマッチングすることができます。BioStar 2をユーザー自動同期化と共に使用する場合は、この機能を活性化しないことをお勧めします。ユーザー 自動同期化機能がON

になっていると、新しく登録されるユーザーがデバイスに自動的に送信されるためです。

 Automatic User Synchronization

| c User<br>ization | Not Used |  |
|-------------------|----------|--|

## デバイスに保存されたユーザーの削除

# 1) **デバイス** > ユーザー情報を削除しなければならないデバイスの確認欄を選択 > **デバイスのユーザー管理**をクリックしてください。

| All Devices                                     |                        |  |  |  |
|-------------------------------------------------|------------------------|--|--|--|
| C Reconnect C Sync Device Manage Users in Devi  | Manage Users in Device |  |  |  |
| Device ID Name Group                            |                        |  |  |  |
| 539308121 BioEntryPlus 539308121 (1 All Devices |                        |  |  |  |
| 541530988 BioStation A2 541530988 ( All Devices |                        |  |  |  |
| S41531041 BioStation A2 541531041 ( All Devices |                        |  |  |  |
| 541531061 BioStation A2 541531061 ( All Devices |                        |  |  |  |
| 542501008 BioStation L2 542501008 ( All Devices |                        |  |  |  |
| 544108056 BioEntry W2 544108056 (1 All Devices  |                        |  |  |  |

#### 2) ユーザーを選択した後、削除ボタンをクリックして削除してください。

## Manage Users in Device

#### BioStation 2 546832586 (192.168.16.233)

|   | All Users Different Users Upload Delete |               |                 |        |
|---|-----------------------------------------|---------------|-----------------|--------|
| • | User ID                                 | Template Num. | 1:1 Security Le | Status |
|   | 7                                       | 0             | Device Default  | Same   |
|   | 6                                       | 0             | Device Default  | Same   |
|   | 5                                       | 0             | Device Default  | Same   |
|   | 4                                       | 0             | Device Default  | Same   |
|   | 3                                       | 0             | Device Default  | Same   |
|   | 2                                       | 1             | Device Default  | Same   |
|   | 1                                       | 0             | Device Default  | Same   |
|   |                                         |               |                 |        |

#### From:

https://kb.supremainc.com/knowledge/ -

Permanent link: https://kb.supremainc.com/knowledge/doku.php?id=ja:how\_to\_use\_server\_matching

Last update: 2019/08/27 14:35

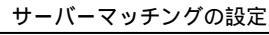

1-7/7